Se alege <u>File</u> din meniul principal, apoi <u>Options</u>

| 0 = ")  =        |
|------------------|
| File Home Send   |
| 🔣 Save As        |
| Pave Attachments |
| Info             |
| Open             |
| Print            |
| Help             |
| Dptions          |
| 🔀 Exit           |

In fereastra nou aparuta se alege Trust Center, apoi se apasa butonul Trust Center Settings

| Outlook Options      |                                                                                                    | <u>? ×</u> |
|----------------------|----------------------------------------------------------------------------------------------------|------------|
| General<br>Mail      | Help keep your documents safe and your computer secure and healthy.                                                                                            |            |
| Calendar             | Protecting your privacy                                                                                                    |            |
| Contacts<br>Tasks    | Microsoft cares about your privacy. For more information about how Microsoft Outlook helps to protect your privacy,<br>please see the privacy statements.      |            |
| Notes and Journal    | Office.com privacy statement                                                                                                    |            |
| Search               | Customer Experience Improvement Program                                                                                                    |            |
| Mobile               | Security & more                                                                                                    |            |
| Language             | Learn more about protecting your privacy and security from Office.com.                                                                                         |            |
| Advanced             | Microsoft Trustworthy Computing                                                                                                    |            |
| Customize Ribbon     | Microsoft Outlook Trust Center                                                                                                    |            |
| Quick Access Toolbar | The Trust Center contains security and privacy settings. These settings help keep your computer<br>secure. We recommend that you do not change these settings. | gs         |
| Add-Ins              |                                                                                                    |            |
| Trust Center         |                                                                                                    |            |
|                      |                                                                                                    |            |
|                      |                                                                                                    |            |
|                      |                                                                                                    |            |
|                      |                                                                                                    |            |
|                      |                                                                                                    |            |
|                      |                                                                                                    |            |
|                      | ОК Са                                                                                                    | ncel       |

Se alege <u>E-mail Security</u> si apoi se apasa butonul <u>Settings</u>

| Trust Center                                                                                                    |                                                                                                    | <u>?</u> × |
|----------------------------------------------------------------------------------------------------|----------------------------------------------------------------------------------------------------|------------|
| Trusted Publishers                                                                                                    | Encrypted e-mail                                                                                                    |            |
| Trusted Publishers<br>DEP Settings<br>Privacy Options<br>E-mail Security<br>Attachment Handling<br>Automatic Download<br>Macro Settings<br>Programmatic Access | Encrypted e-mail <ul> <li>Encrypt contents and attachments for outgoing messages</li> <li>Add digital signature to outgoing messages</li> <li>Send clear text signed message when sending signed messages</li> <li>Bequest S/MIME receipt for all S/MIME signed messages</li> <li>Default Setting:</li> </ul> <li>Digital IDs (Certificates)</li> <li>Digital IDs or Certificates are documents that allow you to prove your identity in electronic transactions.</li> <li>Publish to GAL Import/Export Get a Digital ID</li> <li>Read as Plain Text         <ul> <li>Read all digitally signed mail in plain text</li> <li>Read all digitally signed mail in plain text</li> <li>Allow script in shared folders</li> <li>Allow script in Public Eolders</li> </ul> </li> |            |
|                                                                                                    | OK                                                                                                    | ancel      |

Se alege certificatul pentru semnare, apoi se alege certificatul pentru criptare si se apasa butonul <u>OK</u>

| Change Security Settings                                       | ×               |  |  |  |  |
|----------------------------------------------------------------|-----------------|--|--|--|--|
| Security Setting Preferences                                   |                 |  |  |  |  |
| Security Settings Name:                                        |                 |  |  |  |  |
| My S/MIME Settings (utilizator@domain.ro)                      | •               |  |  |  |  |
| Cryptography Eormat: S/MIME                                    | T               |  |  |  |  |
| Default Security Setting for this cryptographic message format |                 |  |  |  |  |
| Default Security Setting for all cryptographic messages        |                 |  |  |  |  |
| Security Labels New Delete                                     | Password        |  |  |  |  |
| Certificates and Algorithms                                    |                 |  |  |  |  |
| Signing Certificate:                                           | ⊆hoose…         |  |  |  |  |
| Hash <u>Algorithm:</u>                                         |                 |  |  |  |  |
| Encryption Certificate:                                        | C <u>h</u> oose |  |  |  |  |
| Encryption Algorithm:                                          |                 |  |  |  |  |
| Send these certificates with signed messages                   |                 |  |  |  |  |
| ОК                                                             | Cancel          |  |  |  |  |

Se aplica toate setarile prin apasarea butonului OK/OK/OK...